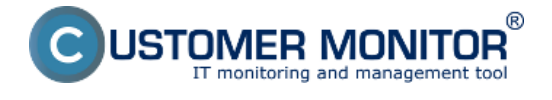

### K CM Serveru verzie 2.8 uvoľňujeme Windows klienta.

### Balíček C-Monitor 2.8.690.0 obsahuje nasledovné opravy a zlepšenia:

- Nové šablóny pre Watches
- Internet Bandwidth Monitor pre WIN 8,2012, bezkonfliktná verzia pre WIN7
- Autorizácia administrátora pre vykonanie registrácie C-Monitor klienta spustenej pod obyčajným používateľom
- Zobrazenie top aplikácií a IP adries zaťažujúcich internet priamo v Info paneli
- Okamžité určenie, ktorý proces vyťažuje najviac disk priamo v Info-paneli
- Historický prehľad, ktoré procesy najviac vyťažovali disk
- Odkrytie významu svchost.exe a podobných procesov

#### Nové šablóny pre Watches:

**EATON/MGE UPS Status v 1.1** – nová šablóna slúžiaca na monitorovanie stavu UPS stanice (vstupné napätie, ostávajúca kapacita batérie, zaťaženie)

**VMware/ESX Datastore** – nová šablóna slúžiaca výlučne na kontrolu dostupnosti a stavu voľného miesta na partíciách vmware 5.x a vyššie (bez ostatných informácií).

**Synology health DSM 5.1 and higher v1.3** – nová šablóna pre Synology so systémom DSM 5.1 a vyššie. Táto verzia pri kontrole dostupného miesta na diskoch už má oddelené systémové partície. Systémové partície majú obvykle iba niekoľko sto MB a pri vyhodnocovaní stavu voľného miesta spolu s ostatnými partíciami spôsobovali problémy.

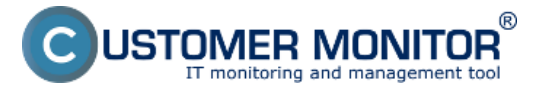

#### **C-Monitor WIN klient pre verziu 2.8** Zverejnené na Customer Monitor

(https://customermonitor.sk)

| Watch Wizard | d |
|--------------|---|
|--------------|---|

\_ \_ ×

## Add condition for "Watch wizard"

| Parformanca                                                                                                    | Health of customs                                                                                                    | Cocurity                                                                                                    |
|----------------------------------------------------------------------------------------------------|----------------------------------------------------------------------------------------------------|----------------------------------------------------------------------------------------------------|
| Performance      Memory usage     CPU usage     Disk activity     Disk read / write queue length     Network adapter usage     Process usage (memory, CPU)     Performance counters     Transfered speed in LAN, Harddrives     Transfered speed of FTP     Internet IP trafic (transfer speed)     Internet IP trafic (transfer speed)     Internet IP transfered data     Preddefined performance templates  Check accessibility     Ping     SMTP     POP3     HTTP, HTTPS     Exists directory     Accessible directory     Current IP     Network presented (active any network adapter) | Health of systems  EventLog Events Count (for Windows Vista and newer)  Free space on disk Service status Loaded Device Driver Running process E-Mail looping test (SMTP -> POP3) Ping RTT (response time) Ping packet loss File size Files size in directory Files count in directory Start / Restart OS Windows running time Hardware Monitoring HW monitoring of server (HP, DELL, FUJITSU) UNUX monitoring Environment Monitoring (snmp) Environment Monitoring (snmp) Fireddefined health templates APC UPS Low energy v1.0 (SNMP from Pow Eaton/MGE UPS Status v1.1 (over Netw MS SQL - Access test v1.0 ONAP Health v1.5 SYNOLOGY Health v1.2 vmware ESX health plugin 1.1 vmware ESX only Free Space plugin 1.0 | Security <ul> <li>Running user process</li> <li>Unauthorized admin process</li> <li>LoggedOn user</li> </ul> Time limitations <ul> <li>Date</li> <li>Day of Week</li> <li>Time</li> <li>Time Range</li> <li>User Inactivity Time</li> </ul> <li>Custom conditions <ul> <li>SNMP</li> <li>SNMP Numeric Value</li> <li>CHAT</li> <li>CHAT Variable</li> <li>CHAT Vector Variable</li> <li>CHAT Vector Variable</li> <li>CHAT Vector Numeric Variable</li> <li>CHAT Vector Numeric Variable</li> <li>CHAT Vector Numeric Variable</li> <li>CHAT Vector Numeric Variable</li> <li>CHAT Vector Numeric Variable</li> <li>CHAT Vector Numeric Variable</li> </ul> </li> <li>Higher v1.0</li> |
| Back     Next>                                                                                                    | WIN Server Roles - Event Errors in last 2                                                                                                    | 24h v1.0 Cancel                                                                                                    |

Obrázok: Nové voliteľné šablóny pre Watches

### Internet Bandwidth Monitor pre WIN 8,2012, bezkonfliktná verzia pre WIN7:

IBM už funguje aj s operačným systémami Microsoft Windows 8 a vyššie, 2012, 2012R2. Zároveň sme nový systém vyčítavania údajov aplikovali aj na Windows 7, čím sme odstránili potenciálny konfliktný driver (MicroOLAP) dosiaľ používaný k určovaniu objemu prenesených dát na internetové lokality.

# Autorizácia administrátora pre vykonanie registrácie C-Monitor klienta spustenej pod obyčajným používateľom:

Pri inštalácii C-Monitor klienta pod používateľom bez admin.práv ste sa po zbehnutí základnej časti inštalácie stretli s dialógom pre zadanie mena a hesla administrátora, aby sa dala vykonať registrácie. V tomto dialógu bolo akceptovanie administrátorského mena bola upravená aj na bežný formát DOMAIN\user a nie len formát "user@DOMAIN".

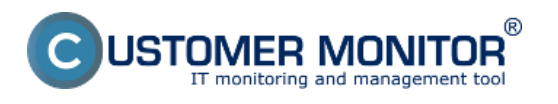

### C-Monitor WIN klient pre verziu 2.8

Zverejnené na Customer Monitor (https://customermonitor.sk)

### Zobrazenie top aplikácií a IP adries zaťažujúcich internet priamo v Info paneli:

Aby sa administrátor alebo používateľ dozvedel o tom, čo práve zaťažuje jeho počítač, za ktorým sedí, už sa nemusí prihlasovať na web CM portál (online informácie, resp. všetky detaily v samostatná časti IBM) alebo prehliadať údaje cez C-MonitorConsole (z ľavého menu Network info). Postačí, keď si otvorí Informačný panel z ikonky C-Monitora dlhším podržaním kurzoru nad C-ikonkou a nadíde kurzorom nad niektorý graf ukazujúci sieťové zaťaženie adaptéra. Ukáže sa 5 top aplikácií a Upozornenie: Počítač musí mať v nastaveniach C-Monitora (cez CM portál) zapnuté monitorovanie internetových prenosov.

| Informačný panel 🛛 🗵                                                                    |
|-----------------------------------------------------------------------------------------|
| CHSV06<br>EXHUB<br>IP: 172.18.8.60                                                      |
| Exchange services running                                                               |
| Free space on disks                                                                     |
| <ul> <li>Occured lingering objects</li> </ul>                                           |
| CPU Pamäť Disk<br>48% 91% S5%                                                           |
| Ping PL Ping RTT<br>0% 13 ms                                                            |
| Príj. 24.14 kB/s, Odos. 106.08 kB/s                                                     |
| Posledných 5 minút<br>Zobrazený rozsah do 200 kB/s                                      |
| Top 3 procesy podľa WAN IP-TCP+IP-UDP prenosu za posledných 30 s<br>Download / Upload   |
| svchost.exe +19.16 kB (3%) / +3.03 MB (98%)                                             |
| <pre></pre>                                                                             |
| Top 3 IP adresy podľa WAN IP-TCP+IP-UDP prenosu za posledných 30 s<br>Dowpload ( Upload |
| 10.8.137.134 +16.90 kB (3%) / +2.93 MB (95%)                                            |
| 92.240.251.188 (www.funradio.sk)                                                        |

Obrázok: Top aplikácie a IP adresy, ktoré najviac vyťažujú internetovú linku

### Okamžité určenie, ktorý proces vyťažuje najviac disk priamo v Info-paneli:

Podobne ako v predchádzajúcom prípade, nadíďte kurzorom nad graf zaťaženia disku v informačnom paneli a zobrazí sa vám tool tip okno so zoznamom aplikácií, ktoré mali najväčšie prenosy s diskovým systémom (Read+Write) za posledných 30sec. Doplňujúca informácia: Tento údaj zatiaľ nie je zobrazený na CM portáli.

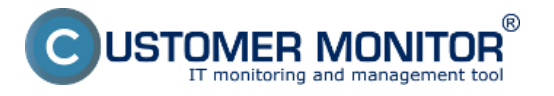

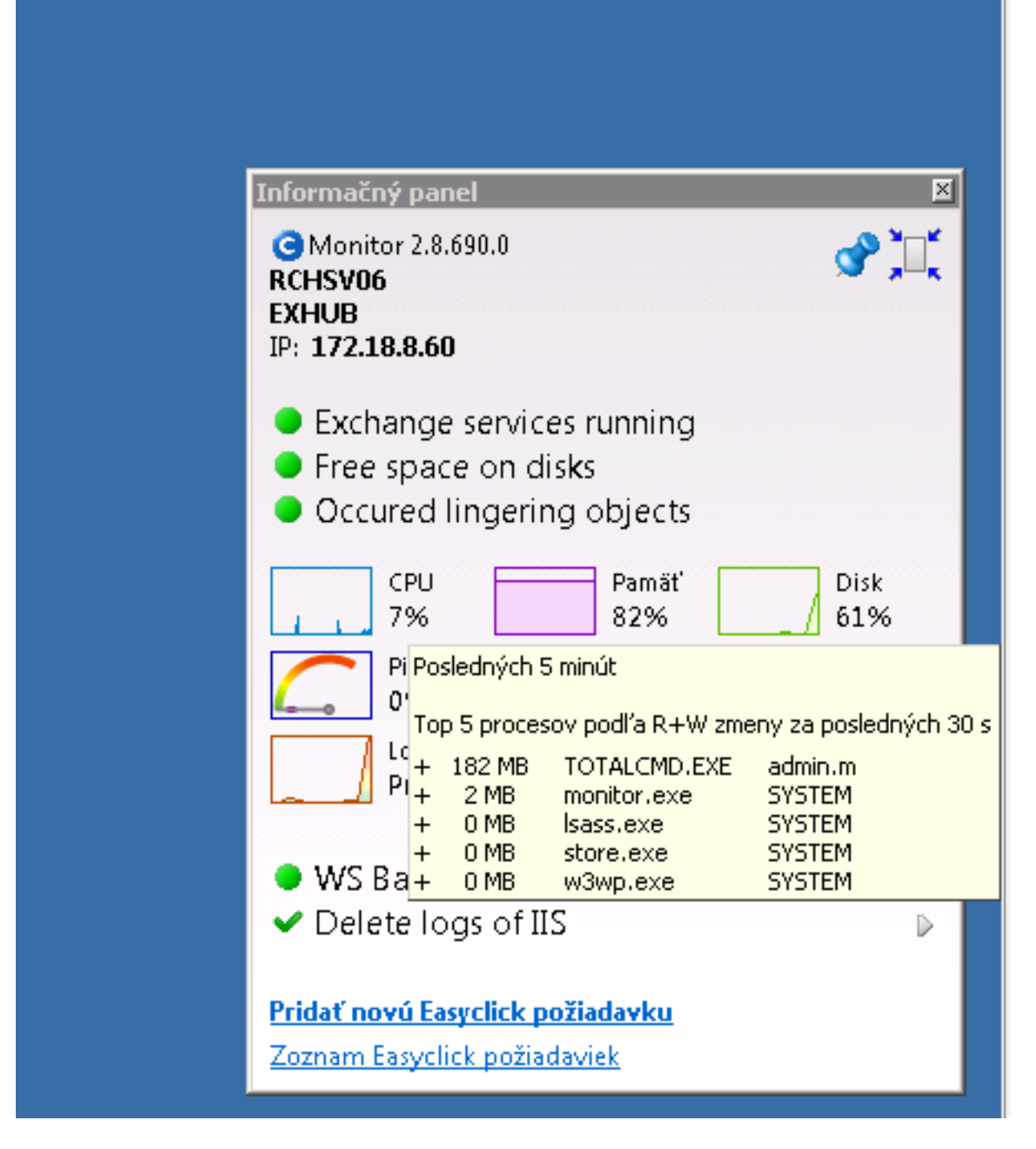

Obrázok: Určenie procesov, ktoré najviac zaťažujú pevný disk

### Historický prehľad, ktoré procesy vyťažovali najviac disk:

Otvorte priamo na počítači C-MonitorConsole -> SystemInfo, vyhľadajte vzorku (čas) v pravej hornej časti obrazovky, v spodnej časti si zoraďte výpis procesov podľa R+W change. Získate tak rýchly prehľad procesov, ktoré v danom čase najviac zaťažovali disk.

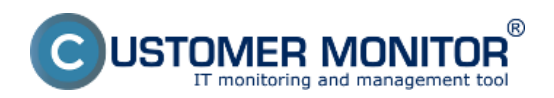

### C-Monitor WIN klient pre verziu 2.8

Zverejnené na Customer Monitor (https://customermonitor.sk)

|  | C-Honitor Tools Help                                                                                                    | Spatem Info                                                                                                    |                                                                                                    |                                                                                                    |                                                                                                    |                                                                                                    |                                                                                                    |                                                                                                    |  |  |
|--|----------------------------------------------------------------------------------------------------|----------------------------------------------------------------------------------------------------|----------------------------------------------------------------------------------------------------|----------------------------------------------------------------------------------------------------|----------------------------------------------------------------------------------------------------|----------------------------------------------------------------------------------------------------|----------------------------------------------------------------------------------------------------|----------------------------------------------------------------------------------------------------|--|--|
|  | C Settings                                                                                                    | [ 2] 및 1:2 2] <i>P</i> 군, Film                                                                                                    | A 8                                                                                                    |                                                                                                    |                                                                                                    |                                                                                                    |                                                                                                    |                                                                                                    |  |  |
|  | Scheduler<br>Watches<br>Events Collector<br>C-Monitor Runtime Information's                                                                                                    | Date Time         Description           2015 82 22         19:00:57 747         Sprawn Hris           2015 82 22         19:00:57 746         Sprawn Hris           2015 82 23         17:29:57 746         Sprawn Hris           2015 82 24         17:29:57 746         Sprawn Hris           2015 82 23         17:29:57 746         Sprawn Hris           2015 82 24         17:59:57 746         Sprawn Hris           2015 82 23         17:59:57 746         Sprawn Hris           2015 82 23         17:59:57 746         Sprawn Hris           2015 82 24         17:59:57 746         Sprawn Hris           2015 82 23         17:59:57 746         Sprawn Hris           2015 82 24         17:59:57 746         Sprawn Hris                                                                                                    |                                                                                                    |                                                                                                    |                                                                                                    |                                                                                                    |                                                                                                    |                                                                                                    |  |  |
|  | Wating Tasks<br>Running Tasks<br>Watches State<br>Watches Current Lop<br>Editority: Current Lop                                                                                                    | [19/9999] 23.2 2015 17:59.27. Compressed. (37<br>Summay Test Test Selec<br>Pyrious Info                                                                                                    | 8 Bytes / 11669 Bytes L System Info                                                                                                    |                                                                                                    |                                                                                                    |                                                                                                    |                                                                                                    |                                                                                                    |  |  |
|  | System Runtime<br>Files Version and Signature                                                                                                    | CROSernel 24<br>BemoryTompe 924<br>BemoryFhysTotal 0308152 kB                                                                                                    |                                                                                                    |                                                                                                    |                                                                                                    |                                                                                                    |                                                                                                    |                                                                                                    |  |  |
|  | Emails<br>Exabit non Takis, Watches waing for sending<br>Received, processed Exabi<br>Exabit valing for sending<br>Exabit valing for sending<br>Exabit valing for sending<br>Exabit valing for sending<br>Sete Exabit - CM and/or justers Messager<br>Set Exabit - CM and/or justers Messager<br>Set Exabit - CM and/or justers Messager<br>No Sete Texabit - Frailed                                                                                                    | BemorpHipsOped 77503956 AB<br>PargFileDoed 76503572 AB<br>DishfDange 209<br>DishfArgBenedOwese 0<br>DishfArgBenedOwese 0<br>Dishf                                                                                                    | 10s. Bytes 55, 172 64, packet                                                                                                    | Leep Hhist. 10), check every 180p (23. Z. 2015                                                                                                    | 17:58:10)                                                                                                    |                                                                                                    |                                                                                                    |                                                                                                    |  |  |
|  | History     Erecuted Tasks     CHonks Erecuted, Chonks Lag History     Valables History     System Histo     System Histo     System Histo     System History     History     History | Section         Processment           Section         CPU Usage [%]           Section         CPU Usage [%]           96         CPU 0sage [%]           96         CPU 0sage [%]           96         CPU 0sage [%]           96         CPU 0sage [%]           96         CPU 0sage [%]           96         CPU 0sage [%]           96         CPU 0sage [%]           96         CPU 1sage [%]           96         CPU 1sage [%]           97         Secolor           98         CPU 1sage [%] <tr< th=""><th>Pass + Vkide         Point advance         P           55         105 - FJF         +12.5         30.5           6.1         105 - FJF         +12.2         30.5           2.37         105 - FJF         +1.2         30.5           1.1         105 - FJF         +1.2         10.5           1.0         105 - FJF         +1.0         10.5           1.0         105 - FJF         +1.0         10.5           1.0         105 - FJF         +1.1         10.5           0.0         105 - FJF         +1.1         10.5           0.0         105 - FJF         +1.1         10.5           0.0         105 - FJF         +1.1         10.5           0.0         105 - FJF         +1.1         10.5           1.1         105 - FJF         0.5         10.5           0.0         105 - FJF         0.5         10.5           1.1         105 - FJF         0.5         10.5           0.0         105 - FJF         10.5         10.5           1.1         105 - FJF         10.5         10.5           1.22.244         FD - FJF         11.5         10.5           1.22.244         FD - FJF</th><th>El ases<br/>El ases<br/>firados.exe (*)<br/>monitec.exe<br/>sociate.exe<br/>sociate.e</th><th>Preside S<br/>Bornal S<br/>Bornal S<br/>Bornal S<br/>Bornal S<br/>Bornal S<br/>Bornal S<br/>Bornal S<br/>Bornal S<br/>Bornal S<br/>Bornal S<br/>Bornal S<br/>Bornal S<br/>Bornal S<br/>Bornal S</th><th>User           a Main, a           a Main, a           a Main, a           a Main, a           b Stortet           c Stortet           c Stortet           c Stortet           c Stortet           c Stortet           c Stortet           c Stortet           c Stortet           c Stortet           c Stortet           c Stortet           s Stortet           c Stortet           c Stortet           c Stortet           s Main, a           stortet           s Stortet</th><th>ReWs<br/>I,R<br/>I,R<br/>A<br/>A<br/>A<br/>A<br/>A<br/>I,R<br/>I,R<br/>A<br/>A<br/>A<br/>A<br/>A<br/>A<br/>A<br/>A<br/>A<br/>A<br/>A<br/>A<br/>A<br/>A<br/>A<br/>A<br/>A<br/>A<br/>A</th><th>PAN<br/>C: Victogram, Fill<br/>C: Victogram, Fill<br/>C: Victogram, Fill<br/>C: Victogram, Fill<br/>C: Victogram, Fill<br/>C: Victogram, Fill<br/>C: Victogram, Fill<br/>C: Victogram, Fill<br/>C: Victogram, Fill<br/>C: Victogram, Fill<br/>C: Victogram, Fill</th></tr<> | Pass + Vkide         Point advance         P           55         105 - FJF         +12.5         30.5           6.1         105 - FJF         +12.2         30.5           2.37         105 - FJF         +1.2         30.5           1.1         105 - FJF         +1.2         10.5           1.0         105 - FJF         +1.0         10.5           1.0         105 - FJF         +1.0         10.5           1.0         105 - FJF         +1.1         10.5           0.0         105 - FJF         +1.1         10.5           0.0         105 - FJF         +1.1         10.5           0.0         105 - FJF         +1.1         10.5           0.0         105 - FJF         +1.1         10.5           1.1         105 - FJF         0.5         10.5           0.0         105 - FJF         0.5         10.5           1.1         105 - FJF         0.5         10.5           0.0         105 - FJF         10.5         10.5           1.1         105 - FJF         10.5         10.5           1.22.244         FD - FJF         11.5         10.5           1.22.244         FD - FJF | El ases<br>El ases<br>firados.exe (*)<br>monitec.exe<br>sociate.exe<br>sociate.e | Preside S<br>Bornal S<br>Bornal S<br>Bornal S<br>Bornal S<br>Bornal S<br>Bornal S<br>Bornal S<br>Bornal S<br>Bornal S<br>Bornal S<br>Bornal S<br>Bornal S<br>Bornal S<br>Bornal S | User           a Main, a           a Main, a           a Main, a           a Main, a           b Stortet           c Stortet           c Stortet           c Stortet           c Stortet           c Stortet           c Stortet           c Stortet           c Stortet           c Stortet           c Stortet           c Stortet           s Stortet           c Stortet           c Stortet           c Stortet           s Main, a           stortet           s Stortet | ReWs<br>I,R<br>I,R<br>A<br>A<br>A<br>A<br>A<br>I,R<br>I,R<br>A<br>A<br>A<br>A<br>A<br>A<br>A<br>A<br>A<br>A<br>A<br>A<br>A<br>A<br>A<br>A<br>A<br>A<br>A | PAN<br>C: Victogram, Fill<br>C: Victogram, Fill<br>C: Victogram, Fill<br>C: Victogram, Fill<br>C: Victogram, Fill<br>C: Victogram, Fill<br>C: Victogram, Fill<br>C: Victogram, Fill<br>C: Victogram, Fill<br>C: Victogram, Fill<br>C: Victogram, Fill |  |  |

Obrázok: Rýchly prehľad o procesoch, ktoré najviac zaťažovali pevný disk

### Odkrytie významu svchost.exe a podobných procesov:

Častokrát sa administrátorom stáva, že narazia na systémový proces svchost.exe alebo Issas.exe, prípadne iný, ktorý reprezentuje jednu alebo viac služieb. K spoznaniu, ktorá služba je skrytá za daným procesom, je potrebná dodatočná aplikácia. S C-Monitorom 2.8 ju už nepotrebujete, rozpoznanie spolu s archiváciou pár dní dozadu je od tejto verzii zabezpečené. K detailom o procese svchost.exe, Isass.exe sa dostanete cez C-MonitorConsole na počítači, v časti System Info. Po vyhľadaní/odfiltrovaní/zvolení určitej časovej vzorky, nájdite svchost.exe a v spodnom okne sa posúvajte doprava, kým nenájdete stĺpec "Service". Tu je rozpis služieb naviazaných na daný systémový proces.

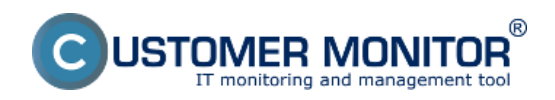

### C-Monitor WIN klient pre verziu 2.8

Zverejnené na Customer Monitor (https://customermonitor.sk)

| MentorConsele                                  |                 |                       |                            |               |                              |             |                                        |               |         |              |       |                                    | _ D Z |
|------------------------------------------------|-----------------|-----------------------|----------------------------|---------------|------------------------------|-------------|----------------------------------------|---------------|---------|--------------|-------|------------------------------------|-------|
| C-Monitor Tools Help                           | Spites Into     |                       |                            |               |                              |             |                                        |               |         |              | G     |                                    |       |
| 🗘 Settings                                     |                 | 3 21                  | E Filter                   |               |                              | V 3         | ¥                                      |               |         |              |       |                                    |       |
| T Scheduler                                    | Date Time 😎     |                       | Description                |               |                              |             | _                                      |               |         |              |       |                                    |       |
| Watches                                        | 2015.02.23 100  | 30.57:787             | System Ink                 | 2             |                              |             |                                        |               |         |              |       |                                    | -     |
| E and Caller day                               | 2015.02.23 180  | 3027:786<br>59.57:786 | System Info<br>Sustem Info | 2             |                              |             |                                        |               |         |              |       |                                    |       |
| Events Collector                               | 2015.02.23 17.5 | 59 27:786             | System Into                | 2             |                              |             |                                        |               |         |              |       |                                    |       |
| C-Monitor Rentime Information's                | 2015/02/23 17:5 | 30.57:705             | System Into                | 2             |                              |             |                                        |               |         |              |       |                                    |       |
| Walker Tasks                                   | 2015.02.23 17.5 | \$8:27:785            | Systen Ink                 | )             |                              |             |                                        |               |         |              |       |                                    |       |
| Running Taoka                                  | [15/6955] 23.2  | 2.2015 17:58          | 157, Compress              | ed. (3696 Bys | eo / 11644 Byteci, Sy        | olei anto   |                                        |               |         |              |       |                                    |       |
| Watches State                                  | Summer Text     | Text Serie            |                            |               |                              |             |                                        |               |         |              |       |                                    |       |
| Watches Carrent Log                            | Evenue Ind      |                       |                            |               |                              |             |                                        |               |         |              |       |                                    |       |
| C-Hosilor Current Log                          | - Home En       | mention T             | Denade                     |               |                              |             |                                        |               |         |              |       |                                    |       |
| System Pluttme<br>Electronics and Simuthers    |                 |                       |                            |               |                              |             |                                        |               |         |              |       |                                    |       |
| Files version and signature                    | C905ystem       |                       | 134                        |               |                              |             |                                        |               |         |              |       |                                    |       |
| Emails                                         | CPORessel       |                       | DA                         |               |                              |             |                                        |               |         |              |       |                                    |       |
| Emails from Tasks. Watches waiting for sending | BeaccyOrag      | ite i                 | 925                        |               |                              |             |                                        |               |         |              |       |                                    |       |
| Received, processed Emails                     | Benoryways      | Total.                | TRUESC AL                  |               |                              |             |                                        |               |         |              |       |                                    |       |
| Emails waiting for sending                     | PaceFileTo      | tal                   | 16774448 3                 |               |                              |             |                                        |               |         |              |       |                                    |       |
| Email: - All (without waiting for sending)     | Receipt 1 alls  | and in                | 9064924 M                  |               |                              |             |                                        |               |         |              |       |                                    |       |
| Sent Emails - C-Monitor System Messages        | DiskOrace       |                       | 188                        |               |                              |             |                                        |               |         |              |       |                                    |       |
| Sent Emails - User and System tasks Results    | Diskkyghea      | alloueue              | 0                          |               |                              |             |                                        |               |         |              |       |                                    |       |
| Sent Emails - Responses to CH quetes           | Diskkraftri     | teQueue               | 0                          |               |                              |             |                                        |               |         |              |       |                                    |       |
| Not Sent Emails - Deabled                      |                 |                       |                            |               |                              |             |                                        |               |         |              |       |                                    |       |
| Not sent Emails - Faled                        | 740g *000.      | google.sk'            | , 12s, es                  | accus 100     | , bytes 56, 77               | 1 64, parks | a loss (blas. 10)                      | , dueds every | 1804 (2 | 3. 2. 2018 1 | 10012 | 0                                  |       |
| History                                        | Fing Packs      | ALONE: 04             |                            |               |                              |             |                                        |               |         |              |       |                                    |       |
| Executed Tasks                                 | Ping RTT: 13 as |                       |                            |               |                              |             |                                        |               |         |              |       |                                    |       |
| E-Monitor Execution, E-Monitor Log History     | g Halay         |                       |                            |               |                              |             |                                        | _             |         |              |       |                                    |       |
| Watches History                                | - Bunning       | Processes             | HE:                        | Mar Mars      | Production in the local data | BAR ALIAN   | 177.000                                |               |         | Constant     |       | family .                           |       |
| Spotem Into                                    |                 | D-00-38               | 11 11                      | 14 20         | 1224 101-30                  | 410.10      | Excloses and                           |               |         | March 1      |       | Dice, granting, inherity           |       |
| System Into - user cansumption                 | 19              | 0:00:01               | 12 22                      | 13 159        | 9.5 102-39                   | +32 70      | TOTALCED, SOR                          |               |         | DE-File      | 1110  |                                    |       |
| Network Info                                   | 04              | 0:29:50               | 43 33                      | 02 100        | 15027 HD-39                  |             | LEAFE. 400                             |               |         | Of Canadrag  |       | kds, HeyIso, MetLogon, MTDS, SamSs |       |
| Network Traffic Detailed                       | 04              | 0:01-01               | 102 33                     | 143 23        | 97 88-20                     |             | Ricrosoft, Incha                       |               |         | 00-7114      | 1692  | H5BochangeServiceHost              |       |
| Hes Vessos and Signature History               | 09              | D: 00: 01             | 31 22                      | 44 (2)        | 1 101-31                     |             | have . exe                             |               |         | OK-Catalog   | 1448  |                                    |       |
| Fuendary Faile                                 | 04              | 1:16:29               | 5670 XB                    | 6571 HD       | \$10655 HD-30                |             | store.exe                              |               |         | OK-File      | 1684  | Millochangeli                      |       |
| Aladalas lons                                  | 04              | 0:01:03               | 10 88                      | 28 193        | 1 88-20                      |             | instinfo.exe                           |               |         | ON-Catalog   | 1524  | IDSADMIN                           |       |
| Modules logs                                   | DA              | D: DD: DD             | 12 88                      | 11 10         | 0 101-314                    |             | NOVINOF. BUD                           |               |         | 00-911e      | 4904  |                                    |       |
| C-BadopPlus Logs                               | 04              | 0:00:00               | 1 10                       | 10 10         | 0 HD-30                      |             | CETER.exe                              |               |         | OR-CALAION   | 4004  | INT                                |       |
| Consideration Loss                             | 04              | 0:09:08               |                            | 12 10         | 0 80-30                      |             | vaccolsd.exe                           |               |         | DE-File      | 3828  | MEEs change Sam I.                 |       |
| C. Landa Brands Profile                        | 104             | 0:00:04               |                            | 1 10          | 0 10-20                      |             | mererererer. Eneral                    |               |         | Of Canalyse  | -     | Dominuth, FlugFlay, Power          | -     |
|                                                | 1               | J. 199. 5W            |                            | 2.00          | 0.181-0.0                    |             | ************************************** |               |         |              | -     |                                    |       |
|                                                |                 |                       |                            |               |                              |             |                                        | -             |         |              | _     |                                    |       |

Obrázok: Zobrazenie systémových služieb obsluhovaných procesmi svchost a Isass Date: 24.2.2015Version:

2.8.690.0